# Sistema de Inscrições FCM

### Processo Seletivo IFPA 2024-1

FCM

### **CENTRAL DE INFORMAÇÕES**

psuifpa@fundacaocefetminas.org.br https://concurso.fundacaocefetminas.org.br

## MENSAGEM AO CANDIDATO

Este manual é uma publicação da Fundação de Apoio à Educação e Desenvolvimento Tecnológico de Minas Gerais – FUNDAÇÃO CEFETMINAS (FCM), e tem como finalidade compartilhar informações e conhecimento sobre o acesso e as funcionalidades do Sistema de Inscrições da FCM.

Recomenda-se, primeiramente, a leitura do Edital do processo para o qual a inscrição será efetivada, além da leitura atenta desse material para a realização dos devidos procedimentos.

Em caso de esclarecimentos, consulte a Equipe FCM, por meio da Central de Informações ao Candidato: psuifpa@fundacaocefetminas.org.br.

Boa sorte!

## FUNDAÇÃO CEFETMINAS

A FUNDAÇÃO CEFETMINAS é uma organização de direito privado, sem fins lucrativos, reconhecida como fundação de apoio pelos Ministérios da Educação (MEC) e Ciência e Tecnologia (MCT). Desde 1994 apoia as atividades de pesquisa e de extensão, bem como viabiliza as ações de integração com os órgãos públicos, de fomento, instituições de ensino ou empresas privadas. Dentre os serviços prestados, a FCM oferece a gestão completa de processos seletivos, por meio de plataforma informatizada, adaptada às características de cada órgão; de assessoria técnica, jurídica e pedagógica, para as devidas análises e definições; de criteriosa seleção e treinamento de equipes, com responsabilidade, segurança e sigilo necessários; além de todo o suporte logístico e de fiscalização.

Para mais informações acesse o site da FCM: <u>https://fundacaocefetminas.org.br/</u>

## PROCESSO SELETIVO UNIFICADO IFPA

#### Cursos de Graduação presenciais / 1º e 2º semestre 2024

Ensino superior oferecido ao estudante que já concluiu o ensino médio ou tem previsão de conclusão até a data da matrícula no curso de Graduação.

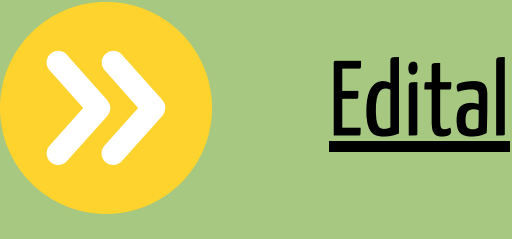

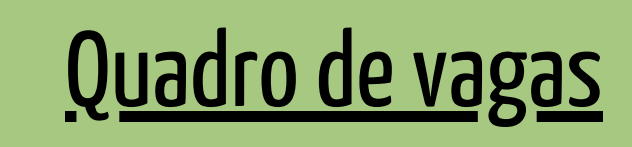

Publicados até o dia 23/10/2023 É responsabilidade do candidato ler o Edital, seus anexos, e acompanhar as publicações referentes.

### CRONOGRAMA

O processo seletivo **usará a nota do ENEM de pelo menos um dos anos (2020 a 2023)** ocorrerá de acordo com o cronograma a seguir:

| ETAPA(S)                                                                                           | PERÍODO(S)                                     |
|----------------------------------------------------------------------------------------------------|------------------------------------------------|
| INSCRIÇÕES - PERÍODO DE INSCRIÇÕES                                                                 | 26/10/2023 A<br>27/11/2023                     |
| PERÍODO PARA SOLICITAÇÃO DE ISENÇÃO DA TAXA DE INSCRIÇÃO                                           | 26/10/2023 A<br>06/11/2023                     |
| DIVULGAÇÃO DO RESULTADO DOS PEDIDOS DE ISENÇÃO DA TAXA DE INSCRIÇÃO                                | 08/11/2023                                     |
| RECEBIMENTO DE RECURSOS CONTRA RESULTADO DOS PEDIDOS DE ISENÇÃO DA TAXA DE INSCRIÇÃO               | 09/11/2023 A<br>10/11/2023                     |
| DIVULGAÇÃO DA DECISÃO DOS RECURSOS CONTRA RESULTADO DOS PEDIDOS DE ISENÇÃO DA TAXA DE<br>INSCRIÇÃO | 16/11/2023                                     |
| PERÍODO PARA PAGAMENTO DO BOLETO BANCÁRIO                                                          | 26/10/2023 A<br>28/11/2023                     |
| DIVULGAÇÃO DO RESULTADO DA HOMOLOGAÇÃO DAS INSCRIÇÕES                                              | 30/11/2023                                     |
| PUBLICAÇÃO DO RESULTADO PRELIMINAR DO PROCESSO SELETIVO                                            | APÓS A DIVULGAÇÃO DO<br>Resultado do Enem 2023 |
| RECEBIMENTO DE RECURSOS CONTRA CLASSIFICAÇÃO DO RESULTADO PRELIMINAR                               | APÓS A DIVULGAÇÃO DO<br>Resultado do Enem 2023 |
| DIVULGAÇÃO DA DECISÃO DOS RECURSOS CONTRA RESULTADO PRELIMINAR                                     | APÓS A DIVULGAÇÃO DO<br>Resultado do Enem 2023 |
| PUBLICAÇÃO DO RESULTADO FINAL DO PROCESSO SELETIVO 2024/1º SEMESTRE                                | APÓS A DIVULGAÇÃO DO<br>Resultado do Enem 2023 |

### Os cronogramas poderão passar por alterações e, caso isso ocorra, haverá divulgação prévia no sítio eletrônico disponível.

https://concurso10.fundacaocefetminas.org.br/site/processo\_seletivo.aspx

## **PROCEDIMENTOS PARA INSCRIÇÃO**

### PASSO 1: CADASTRO AO SISTEMA DE INSCRIÇÕES

1º Clicar Na CaiXa Cadastre-se para 1º acesso

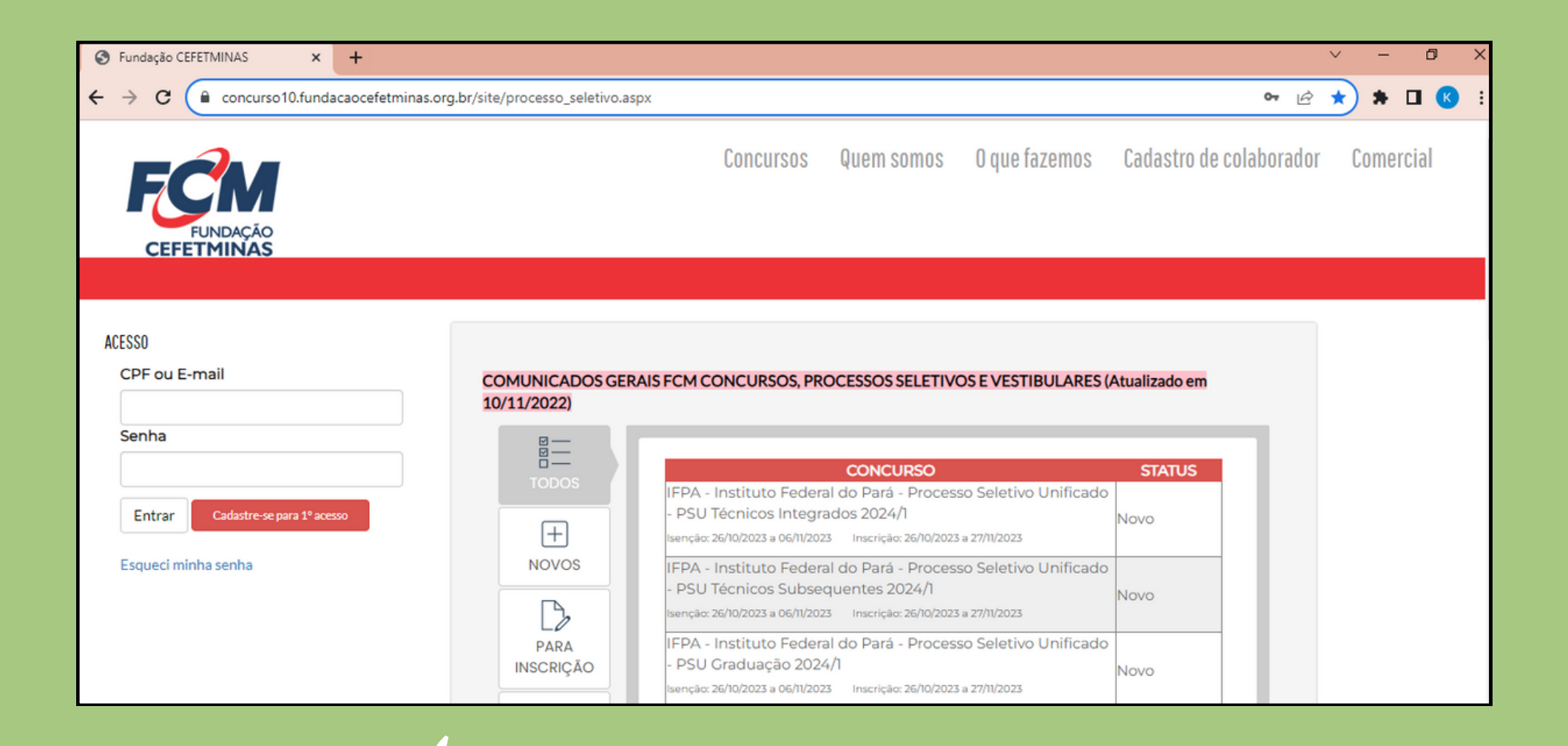

**ACESSO** 

| ACESSO      |                            |
|-------------|----------------------------|
| CPF ou E-   | mail                       |
|             |                            |
|             |                            |
| Senha       |                            |
|             |                            |
|             |                            |
| Entrar      | Cadastre-se para 1º acesso |
|             |                            |
| Esqueci mir | nha senha                  |
|             |                            |

#### Usuário já cadastrado

Acessar as informações por meio de preenchimento do CPF ou E-mail e da Senha anteriormente registrados, que pode ser recuperada (Esqueci minha senha), conforme na imagem ao lado.

## PROCEDIMENTOS PARA INSCRIÇÃO

## 2º Preencher as informações de forma completa e sem erros

| Cadastro de Candidato                                                                                                    |
|----------------------------------------------------------------------------------------------------|
| Identificação                                                                                                    |
| Nome Completo:       Incluir Nome Social         CPF:       Estrangeiro         Data de Nascimento:       Estrangeiro         RG:       Órgão Expedidor:       SELECIONE Data Expedição:         Sexo:       Masculino O Feminino         Nome da Mãe:       Incluir Nome Social |
| Endereço                                                                                                    |
| CEP:<br>Logradouro:<br>Número:<br>Bairro:                                                                                                    |
| Estado: SELECIONE V Cidade: SELECIONE V<br>Telefone 1:<br>Telefone 2:<br>Telefone 3:                                                                                                    |
| Acesso                                                                                                    |
| E-mail:<br>Senha: Repetir Senha: Cadastrar                                                                                                    |

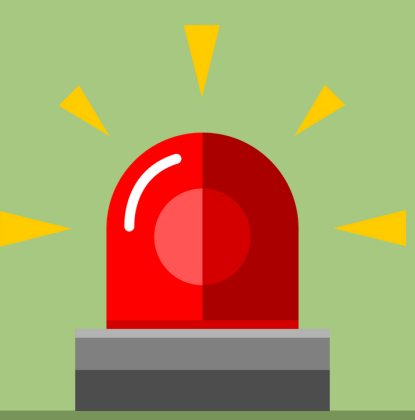

#### Para se inscrever corretamente o(a) candidato(a) precisa:

- Saber seus dados de identificação (RG; CPF); endereço; e-mail (yahoo; hotmail; gmail; etc.);
- Criar uma senha pessoal;
   Descuis on desurportes consusidos on Edital disit
  - Possuir os documentos requeridos no Edital, digitalizados (formato PDF, JPEG, JPG, TIFF, PNG).

### Página do Concurso acesso via celular, tablet, etc.:

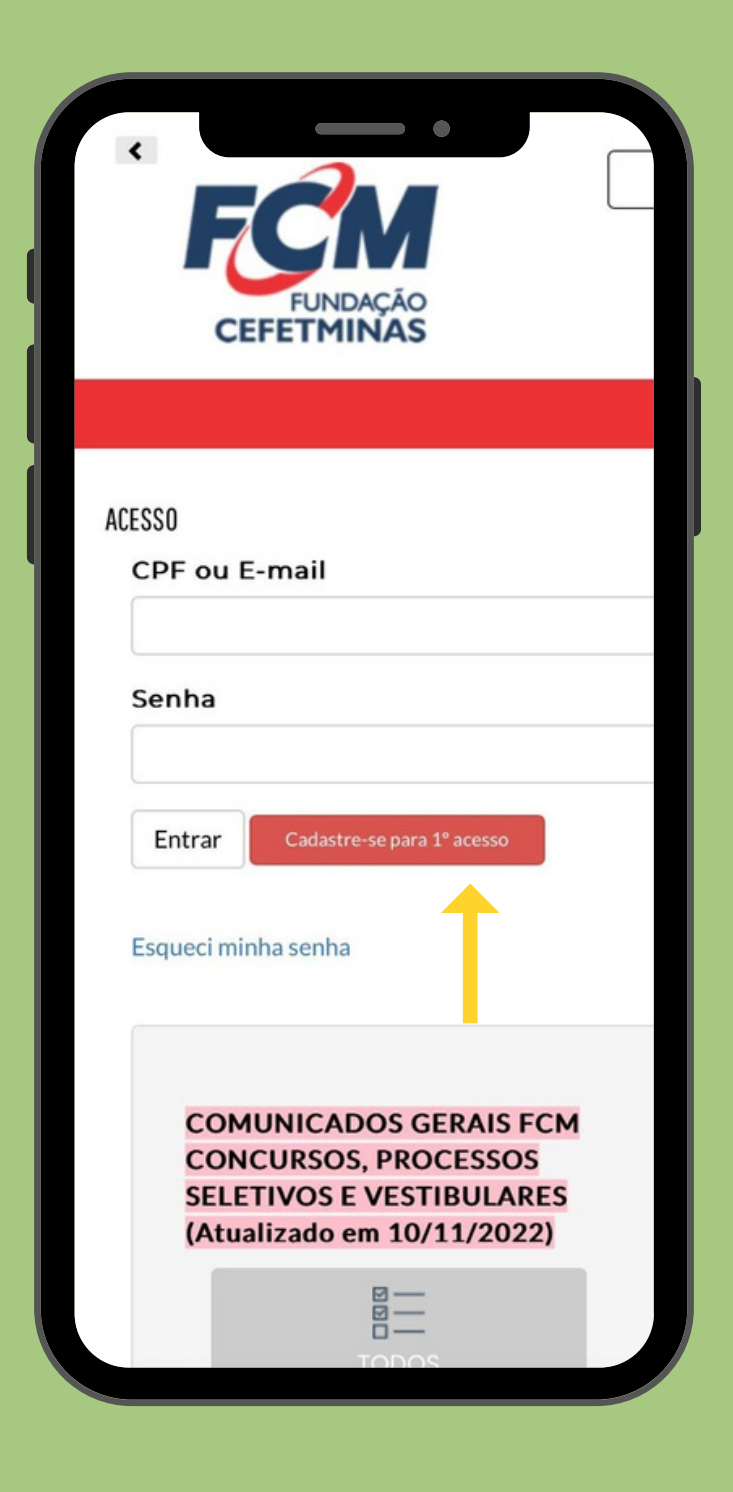

| CPF ou E-mail                                                                                                    |                                                                                                    |
|----------------------------------------------------------------------------------------------------|----------------------------------------------------------------------------------------------------|
|                                                                                                    |                                                                                                    |
| Senha                                                                                                    |                                                                                                    |
|                                                                                                    |                                                                                                    |
| Entrar Codustre-se                                                                                                    | r pana 1° acesso                                                                                                    |
| Esqueci minha senha                                                                                                    | 1                                                                                                    |
|                                                                                                    |                                                                                                    |
| Cadastro de Ca                                                                                                    | Indidato                                                                                                    |
|                                                                                                    |                                                                                                    |
| Identificação —                                                                                                    |                                                                                                    |
| Nome Complete                                                                                                    | x Dinch                                                                                                    |
| CPF:                                                                                                    | Estrangeiro                                                                                                    |
| Data de Hastim                                                                                                    |                                                                                                    |
| RG.                                                                                                    | Orgao Expedidor: SELECION © Da                                                                                                    |
| Sexo:                                                                                                    | Masculino Feminino                                                                                                    |
| Sexo:<br>Nome da Mãe:                                                                                                    | Orgao Expedidor: SELECION O Da                                                                                                    |
| Sexo:<br>Nome da Mãe:<br>Endereco                                                                                                    | Orgao Expedidor: SELECION o Da                                                                                                    |
| Sexo:<br>Nome da Mãe:<br>Endereço                                                                                                    | Orgao Expedidor: SELECION o Dat     Masculino O Feminino                                                                                                    |
| Endereço                                                                                                    | Orgao Expedidor: SELECION & Dat     Orgao Expedidor: SELECION & Dat     Orgao Expedidor: SELECION & Dat                                                                                                    |
| CEP:<br>Logradouro:                                                                                                    | Orgao Expedidor: SELECION & Dat     Masculino / Feminino                                                                                                    |
| Sexo:<br>Nome da Mãe:<br>Endereço<br>CEP:<br>Logradouro:<br>Número:<br>Bairro:                                                                                                    | Orgao Expedidor: SELECION & Dat     Masculino Preminino      Complemento:                                                                                                    |
| Sexo:<br>Nome da Mãe:<br>Endereço<br>CEP:<br>Logradouro:<br>Número:<br>Bairro:<br>Estado:                                                                                               | Orgao Expedidor: SELECION o Dar<br>Masculno Preminino<br>Complemento:                                                                                                    |
| Sexo:<br>Nome da Mãe:<br>Endereço<br>CEP:<br>Logradouro:<br>Número:<br>Bairro:<br>Estado:                                                                                               | Complemento:  ELECIONE  Cidade:  ELECIONE  Cidade:  Cidade:  Cidade:  Cidade:  Cidade:  Cidade:  Cidade: Cidade: Cidade    |
| Sexo:<br>Nome da Mãe:<br>Endereço<br>CEP:<br>Logradouro:<br>Número:<br>Bairro:<br>Estado:<br>Telefone 1:                                                                                | Complemento:  ELECIONE  Cidade:  Cidade:  Cidade:  Cidade:  Cidade:  Cidade:  Cidade:  Cidade: Cidade: Cid |
| None da Mãe:<br>Sexo:<br>Nome da Mãe:<br>Endereço<br>CEP:<br>Logradouro:<br>Número:<br>Bairro:<br>Bairro:<br>Estado:<br>Telefone 1:<br>Telefone 2:<br>Telefone 3:                       | Complemento:                                                                                                    |
| Norre da Mãe:<br>Endereço<br>CEP:<br>Logradouro:<br>Número:<br>Bairro:<br>Estado:<br>Telefone 1:<br>Telefone 2:<br>Telefone 3:<br>Telefone 3:                                           | Complemento:                                                                                                    |
| No.<br>Sexo:<br>Nome da Mãe:<br>Endereço<br>CEP:<br>Logradouro:<br>Número:<br>Bairro:<br>Bairro:<br>Estado:<br>Telefone 1:<br>Telefone 2:<br>Telefone 3:<br>Acesso                      | Complemento:                                                                                                    |
| None da Mãe:<br>Sexo:<br>Nome da Mãe:<br>Endereço<br>CEP:<br>Logradouro:<br>Número:<br>Bairro:<br>Bairro:<br>Estado:<br>Telefone 1:<br>Telefone 2:<br>Telefone 3:<br>Accesso<br>E-mait: | Complemento:                                                                                                    |

### Os dados informados constarão na ficha de inscrição. Portanto, devem estar **corretos e atualizados.**

## PROCEDIMENTOS PARA INSCRIÇÃO

### PASSO 2: FAZER INSCRIÇÃO

Após acessar o sistema e efetivar o cadastro, o candidato deve clicar em Concursos, Processos Seletivos e Vestibulares e, em seguida, clicar no processo para o qual deseja se inscrever.

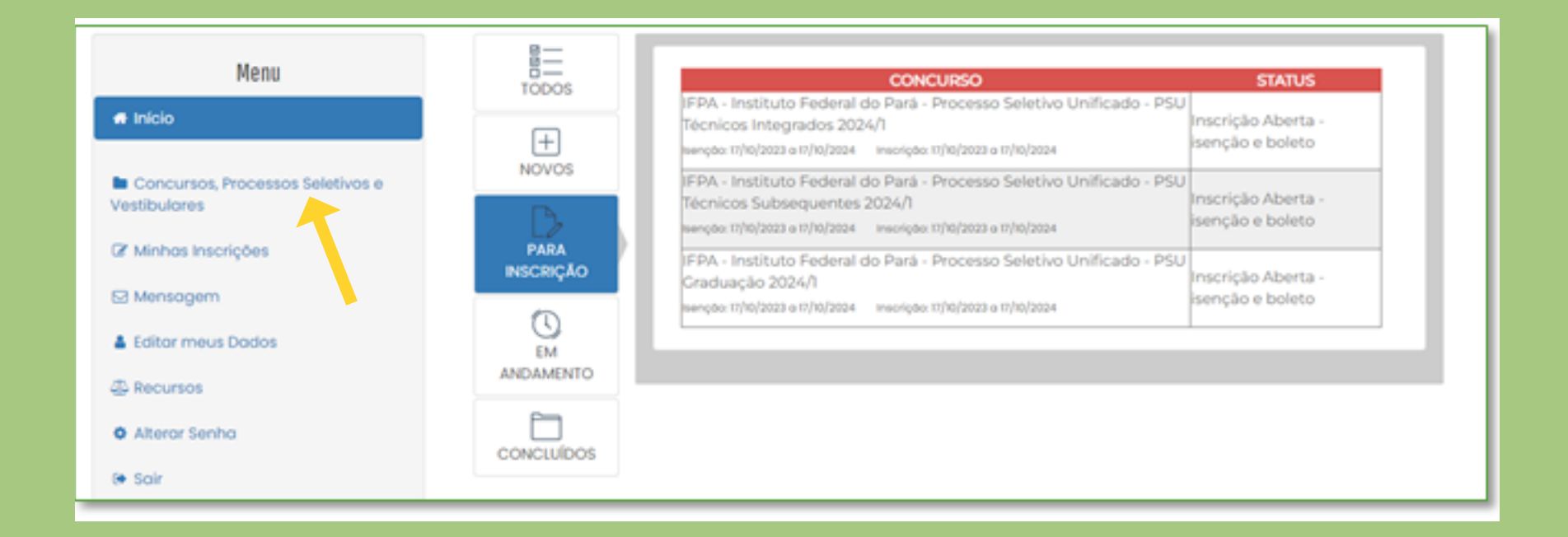

| Menu                            |            | CONCURSO<br>IFPA - Instituto Federal do Pará - Processo Seletivo Unificado - PSU                                                                                         | STATUS                                 |
|---------------------------------|------------|----------------------------------------------------------------------------------------------------|----------------------------------------|
| Concursos Processos Seletivos e | +<br>NOVOS | Técnicos Integrados 2024/1<br>senção: 17/10/2023 o 17/10/2024 inscrição: 17/10/2023 o 17/10/2024<br>IEPA - Instituto Federal do Pará - Processo Seletivo Unificado - PSU | Inscrição Aberta -<br>isenção e boleto |
| Vestibulares                    | PARA       | Técnicos Subsequentes 2024/1<br>senção: 17/10/2023 o 17/10/2024 inscrição: 17/10/2023 o 17/10/2024                                                                       | Inscrição Aberta -<br>isenção e boleto |

| 🖂 Mensagem        | INSCRIÇÃO  | Graduação 2024/1<br>teençõo: 17/10/2023 e 17/10/2024 inscriçõo: 17/10/2023 e 17/10/2024 | Inscrição Aberta -<br>isenção e boleto |
|-------------------|------------|-----------------------------------------------------------------------------------------|----------------------------------------|
| Editor meus Dados | EM         |                                                                                         |                                        |
| - Recursos        | ANDAMENTO  |                                                                                         |                                        |
| Alterar Senha     | CONCLUÍDOS |                                                                                         |                                        |
| (+ Soir           |            |                                                                                         |                                        |

| Menu                                             | IFPA - INSTITUTO FEDERAL DO PARÁ - PROCESSO SELETIVO UNIFICADO - PSU GRADUAÇA                                                                                                    | Ã0 2   |
|--------------------------------------------------|----------------------------------------------------------------------------------------------------|--------|
| 🖶 Início                                         | STATUS: Inscrição Aberta - isenção e boleto                                                                                                    |        |
| Concursos, Processos Seletivos e<br>Vestibulares | ISENÇÕES:         24/10/2023 a 06/11/2023           INSCRIÇÕES:         24/10/2023 a 27/11/2023           PROVAS:         -           COMPROVANTE DEFINITIVO INSCRIÇÃO:         - |        |
| 🕼 Minhas Inscrições                              |                                                                                                    |        |
| ⊠ Mensagem                                       | Fazer Inscrição                                                                                                    |        |
| 🛔 Editar meus Dados                              |                                                                                                    |        |
| 실 Recursos                                       | EDITAIS E OUTROS DOCUMENTOS                                                                                                    | PU     |
| 🍄 Alterar Senha                                  | 01 - Anexo I - PSU Graduação 2023 - Quadro de Oferta de Cursos e Vagas 24/1                                                                                                    | 10/202 |
|                                                  | 14 - Anexo XIV - Regras do Procedimento de Heteroidentificação 23/1                                                                                                    | 10/202 |
| 🕒 Sair                                           | 13 - Anexo XIII - Formulário de requerimento de matricula 23/1                                                                                                    | 10/202 |

### Inscrição - Página do Concurso acesso via celular, tablet, etc.:

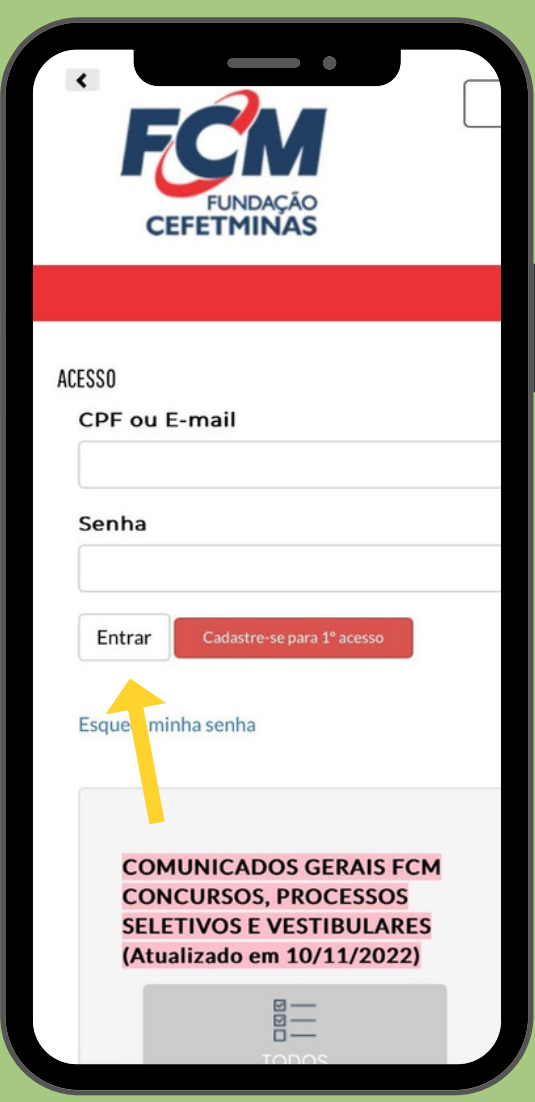

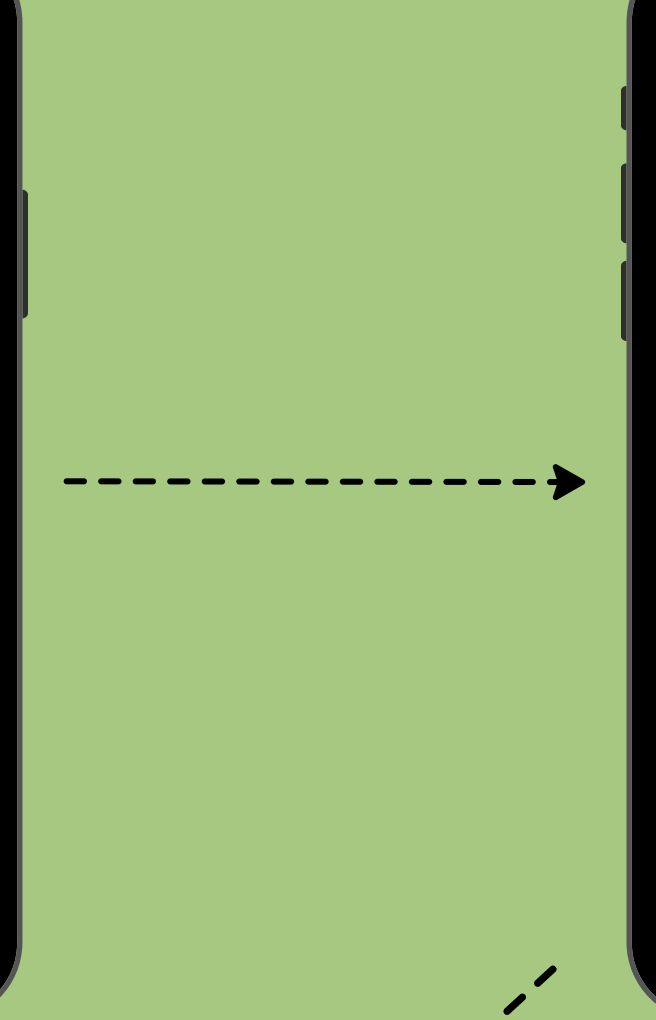

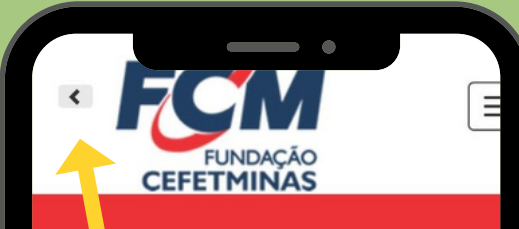

#### Quem Somos

A Fundação de Apoio à Educação e Desenvolvimento Tecnológico de Minas Gerais - Fundação CEFETMINAS - é uma organização de direito privado, sem fins lucrativos, OSCIP federal e reconhecida cor fundação de apoio pelos Ministérios da Educação (MEC) e Ciência e Tecnologia (M

Desde 1994 apóia as atividades de extensã de pesquisa, bem como viabiliza as ações o integração com os órgãos públicos, de fomento ou empresas privadas.

Como instituição parceira de empresas púbicas e privadas, prefeituras, órgãos da Administração Pública e do Terceiro Setor, instituições de fomento nacionais e internacionais, entre outras, a Fundação CEFETMINAS atua no desenvolvimento do projetos, com eficiência e bem sucedidos resultados.

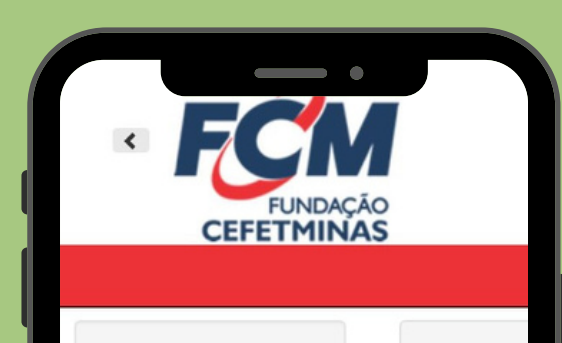

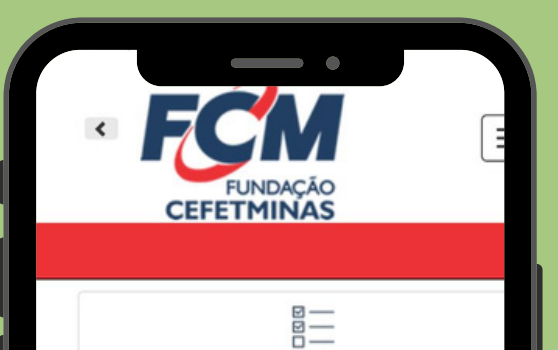

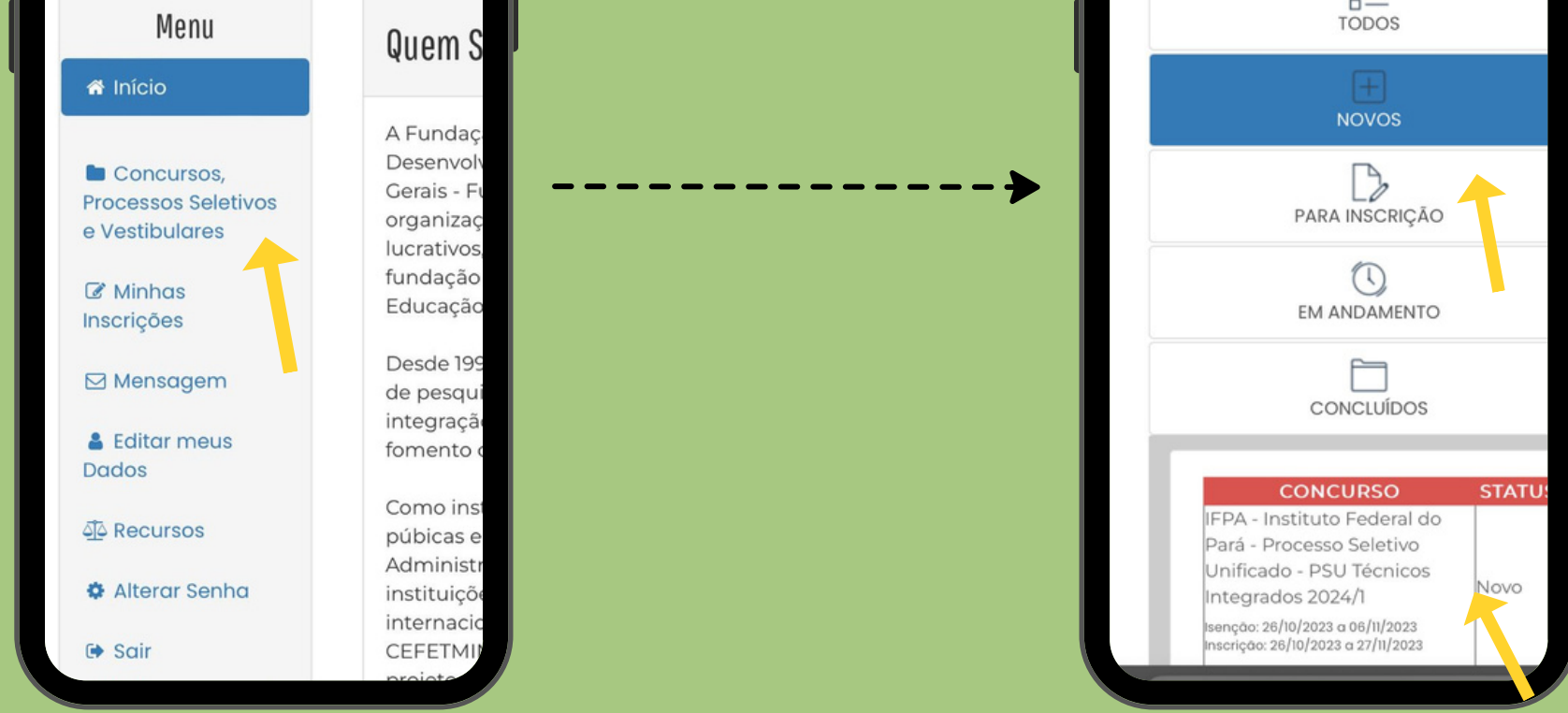

#### Em seguida, clicar no botão Fazer Inscrição.

#### Fazer Inscrição

### PASSO 3: FORMULÁRIO DE INSCRIÇÃO

| Campus/Curso                                                                                                    | <b>Selecionar</b> o<br>campus e o curso<br>que pretende<br>estudar.                     |
|----------------------------------------------------------------------------------------------------|-----------------------------------------------------------------------------------------|
| ENEM<br>Selecione a edição do ENEM: Selecione                                                                                                    | <b>Selecionar</b> a<br>edição do Enem<br>que deseja<br>utilizar.                        |
|                                                                                                    |                                                                                         |
| Reserva de Vagas                                                                                                    |                                                                                         |
| Compete exclusivamente ao candidato certificar-se de que cumpre os requisitos estabelecidos pela instituição para concorrer às vagas reservadas e às vagas destinac<br>às políticas de ações afirmativas, sob pena de, caso selecionado, perder o direito à vaga.                                                                                                    |                                                                                         |
| <ul> <li>AC - Ampla concorrência: Candidatos de ampla concorrência ou concorrência geral, independentemente de raça/cor, renda familiar, condição de pessoa com deficiência ou escola onde estudou (escola pública ou privada).</li> <li>L1 - Candidatos autodeclarados NEGROS (pretos ou pardos) ou indígenas, com renda familiar bruta per capita igual ou inferior a 1.5 salário mínimo e que tenham cursado em escola públic integralmente, Ensino Fundamental (para cursos técnicos na forma de oferta integrada) ou o Ensino Médio (para cursos técnicos na forma de oferta integrada) ou o Ensino Médio (para cursos técnicos na forma de oferta integrada) ou o Ensino Médio (para cursos técnicos na forma de oferta integrada) ou o Ensino Médio (para cursos técnicos na forma de oferta subsequente, Ensino Fundamental (para cursos técnicos na forma de oferta subsequente e superior de graduação).</li> <li>L2 - Candidatos autodeclarados NEGROS (pretos ou pardos) ou indígenas com renda familiar bruta per capita superior a 1.5 salário mínimo, e que tenham cursado em escola pública, integralmente, Ensino Fundamental (para cursos técnicos na forma de oferta integrada) ou o Ensino Médio (para cursos técnicos na forma de oferta integrada) ou o Ensino Médio (para cursos técnicos na forma de oferta integrada) ou o Ensino Médio (para cursos técnicos na forma de oferta integrada) ou o Ensino Médio (para cursos técnicos na forma de oferta subsequente e superior de graduação).</li> <li>L4 - Candidatos com renda bruta familiar per capita superior a 1.5 salário mínimo, e que tenham cursado em escola pública, integralmenteal (para cursos técnicos na forma de oferta subsequente e superior de graduação)</li> <li>L5 - Candidatos com deficiências nos termos da legislação, autodeclarados NEGROS (pretos ou pardos) ou indígenas, com renda familiar bruta per capita integrada) ou o Ensino Médio (para cursos técnicos na forma de oferta integrada) ou o Ensino Médio (para cursos técnicos na forma de oferta integrada) ou o Ensino Médio (para curs</li></ul> | Marcar o tipo de<br>vaga que irá<br>concorrer, se Ampla<br>Concorrência ou<br>Reservas. |

Fundamental (para cursos tecnicos na forma de oferta integrada) ou o Ensino Medio (para cursos tecnicos na forma de oferta subsequente e superior de graduação)

O A30 - PCD - Estudantes com deficiência REQUISITOS MÍNIMOS: Independente ter estudado em escola pública ou privada

| Renda Familiar Bruta                                                                                  |                                                |
|----------------------------------------------------------------------------------------------------|------------------------------------------------|
| Informe a renda total familiar bruta mensal R\$                                                       |                                                |
| A renda familiar bruta mensal é a soma da renda bruta (sem considerar os de<br>critério de desempate. | scontos) de todos os membros familiares. Confo |

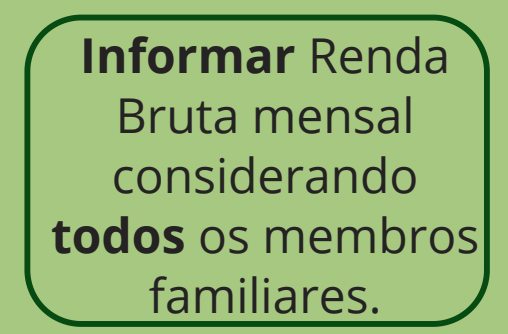

Solicitar Isenção

Não desejo solicitar isenção

 Condição de hipossuficiência econômica financeira, caracterizada pelo registro de inscrição no Cadastro Único para Programas CadÚnico, de que trata o Decreto Federal n.º 6.135, de 26 de junho de 2007.

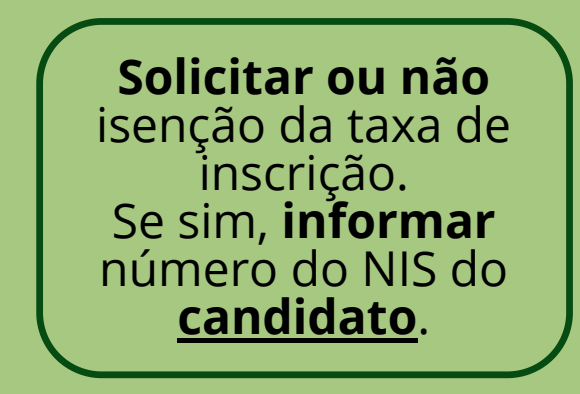

## ACESSO AO NIS (Número de Identificação Social) PARA INFORMAR NÚMERO:

#### Acesse o <u>site do CadÚnico</u>

https://cadunico.dataprev.gov.br/#/home

| govbr               | ACESSO À INFORMAÇÃO PARTICIPE LEGISLAÇÃO ÓRGÃOS I                                                                                   | DO GOVERNO     |
|---------------------|----------------------------------------------------------------------------------------------------|----------------|
| Consulta por Cf     | CPF Postos de atendimento Programas sociais Validar comprovante                                                                     |                |
|                     | CADASTRO<br>ÚNICO                                                                                                    |                |
|                     | Entrando com o govbr você acessa:                                                                                                   |                |
|                     | <ul> <li>Consulta ao formulário</li> <li>Meus beneficios</li> <li>Comprovante de cadastro</li> <li>Entre outros serviços</li> </ul> | <b>1</b>       |
|                     | Serviços sem senha                                                                                                    |                |
|                     |                                                                                                    |                |
|                     | Consulta por CPF Postos de Programas sociais Validar comprovante<br>atendimento de cadastro                                         |                |
|                     | Ainda não é cadastrado?                                                                                                    |                |
| Consulta por CPF Po | ostos de atendimento Programas sociais Validar comprovante                                                                          |                |
| ÷                   | Consulta por CPF                                                                                                    |                |
| Nú                  | úmero do CPF * Data de Nascimento *                                                                                                 |                |
| •                   | Você está cadastrado no Cadastro Único. Para mais informações, clique em Entrar com o gov.br e acesse a Consulta a                  | ao formulário. |
|                     | Cancelar Consultar                                                                                                    |                |
|                     | Ajuda rápida                                                                                                    |                |
|                     |                                                                                                    |                |
|                     |                                                                                                    |                |

#### O número de NIS informado deve ser do candidato!

### PASSO 3: FORMULÁRIO DE INSCRIÇÃO

Questionário Sócio-Econômico

Clique aqui para responder o Questionário Socioeconômico

Selecionar e responder todas as perguntas do Questionário Socioeconômico.

#### Aceite e Declaração

Declaro que as informações que vou prestar são verídicas e que estou ciente de que a prestação de declarações ou informações inverídicas, ou a utilização de falsidade documental, poderá me eliminar do Processo Seletivo.

Li e Aceito as normas do Edital.

\_\_\_\_

**Concluir** a inscrição, marcando ciência sobre os dados informados e as regras do Edital.

| -        |      |
|----------|------|
| Final    | 17ar |
| 1 III UI | ILUI |

Declaro estar ciente que é de minha inteira responsabilidade acompanhar a publicação de todos os atos, edi comunicados referentes a este processo seletivo divulgados na Internet, em site próprio.

Finalizar Inscrição

**Finalizar** a inscrição apresentando ciência sobre a responsabilidade de acompanhamento de publicações.

#### Após a emissão do boleto, o candidato deverá aguardar por 2 (duas) horas para efetuar o pagamento.

## MENU MINHAS INSCRIÇÕES

A consulta às inscrições realizadas pode ser feita no menu Minhas Inscrições, sempre pelo

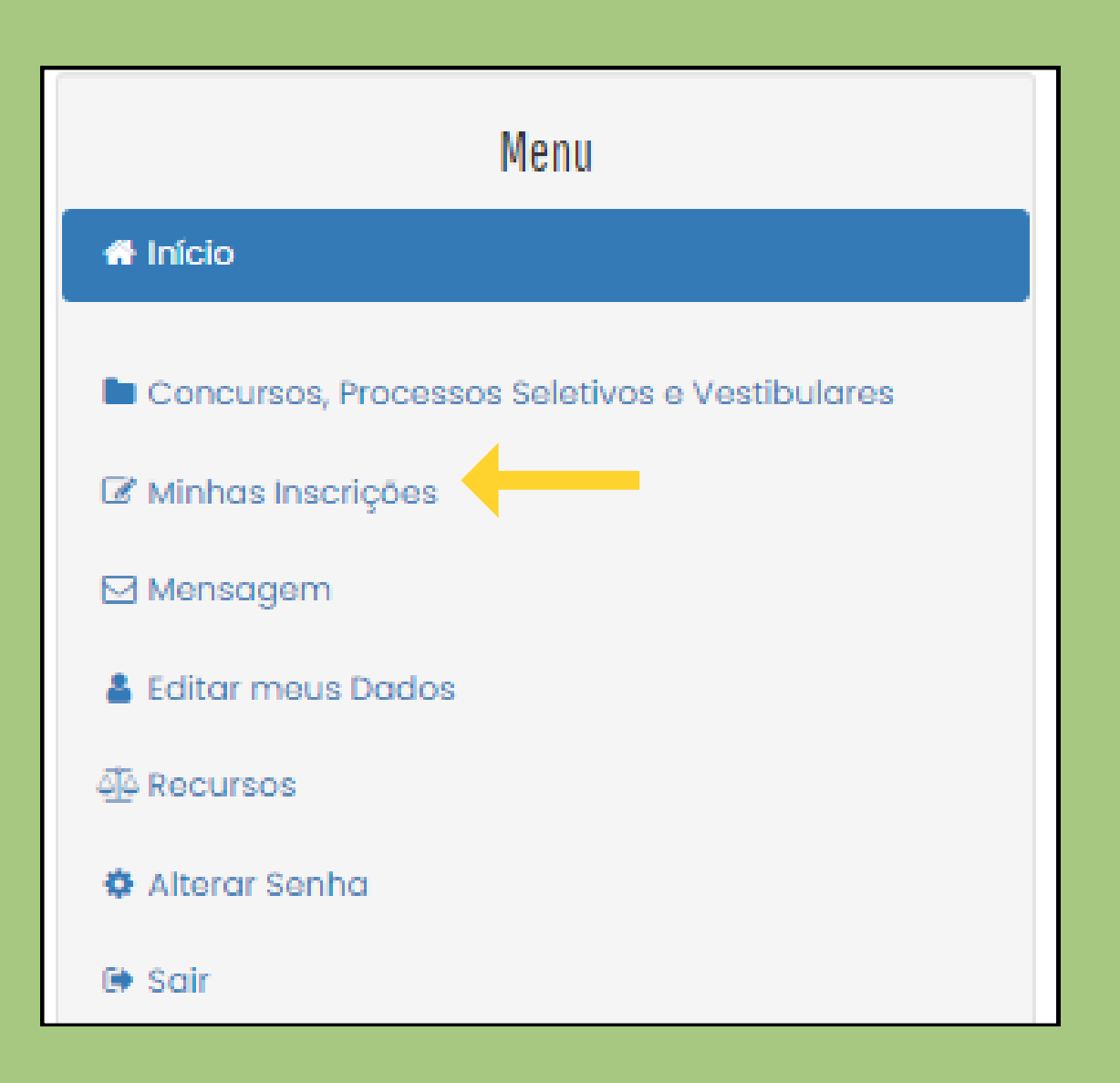

| ากระกรุสบ                                                                                                    |
|----------------------------------------------------------------------------------------------------|
| 382281 - Ciências Biológicas - Campus Abaetetuba - Turno: Matutino (IFPA - Instituto Federal do Pará - Processo Seletivo Unificado -<br>PSU Graduação 2024/1) |
| Ficha de Inscrição         Gerar Boleto Bancário         Alterar Inscrição         Questionário Sócioeconômico                                                |
|                                                                                                    |

- Para gerar o boleto referente a taxa de inscrição, clique em Gerar Boleto Bancário. Realize o pagamento dentro da data de vencimento do boleto, sempre observando o cronograma do processo seletivo.
- Ao clicar em Ficha de Inscrição, o candidato tem acesso ao documento que comprova os dados preenchidos e a efetivação da inscrição.

### MENU RECURSOS

O acesso ao menu Recursos permite que o candidato realize questionamentos contra os resultados preliminares, ao clicar em Interpor Recurso.

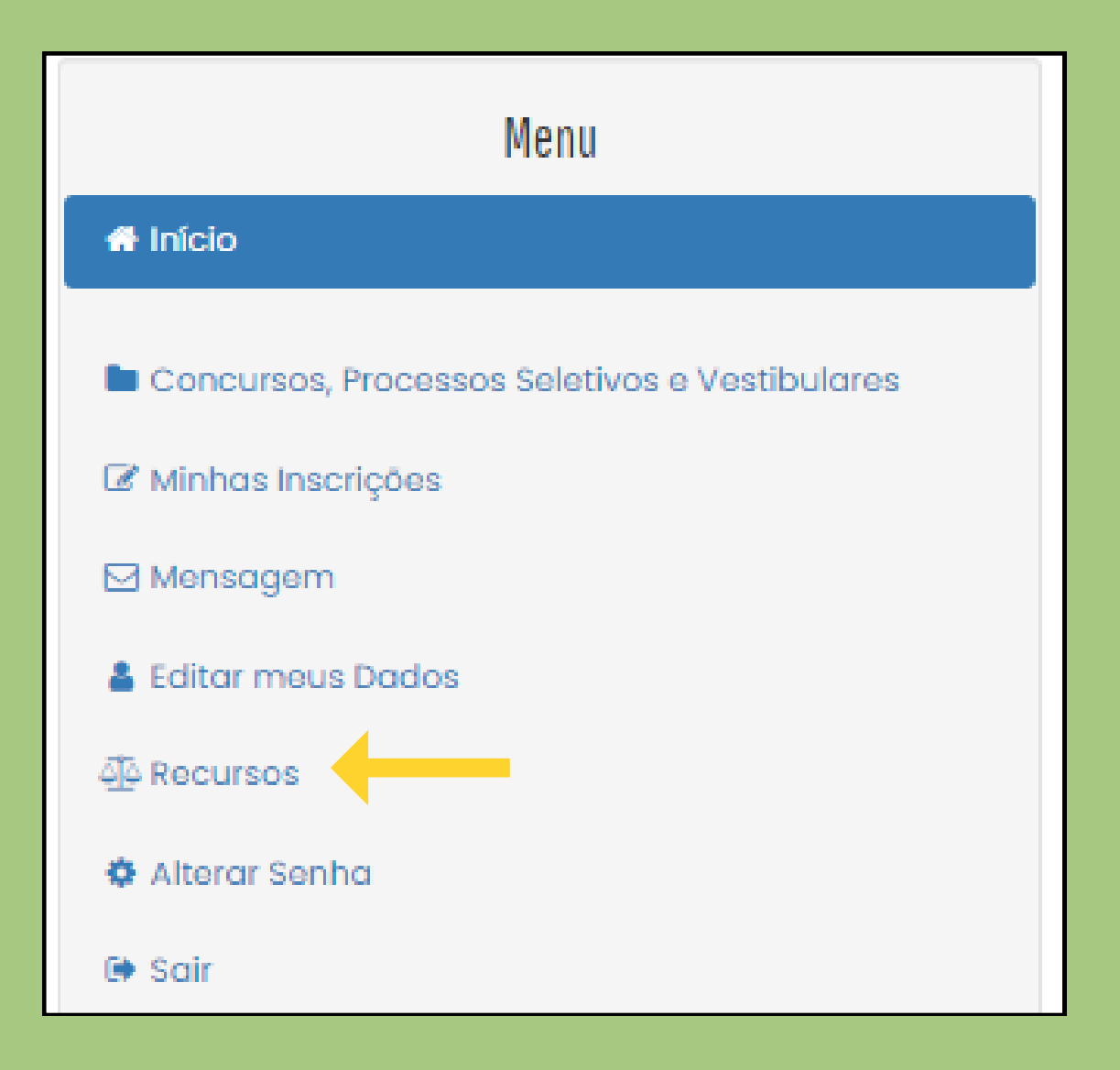

| Recursos |  |  |
|----------|--|--|
|          |  |  |

Interpor novo recurso

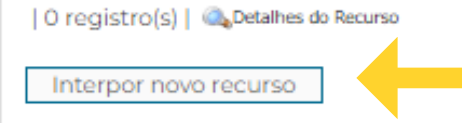

| Interpor Recurs              | \$0       |   |  |
|------------------------------|-----------|---|--|
| Concurso:                    | SELECIONE | ~ |  |
| Decurso Control              |           |   |  |
| Fundamentação<br>do Recurso: |           | ~ |  |
| Voltar Env                   | iar       |   |  |

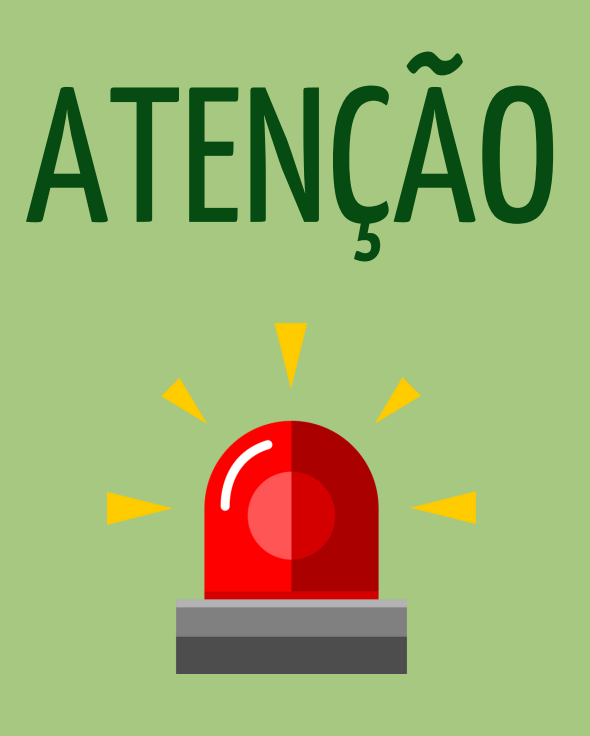

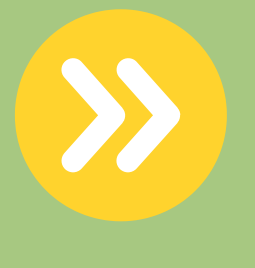

Todos os procedimentos de inscrição são de responsabilidade do candidato.

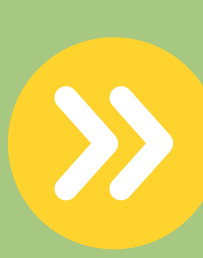

A leitura desse documento não isenta o candidato sobre o conhecimento das regras do Edital.